# HOW TO VOTE FOR IN FAVOUR OF ALL RESOLUTIONS, TO SAVE YOUR INVESTMENTS.

### STEP 1. Copy the below link into your web browser and hit enter.

https://investorcentre.linkgroup.com/

## STEP 2. You will be taken to this screen.

| Portfolio Login                                                                                 | Single Holding Login                               |                                                                                                    |
|-------------------------------------------------------------------------------------------------|----------------------------------------------------|----------------------------------------------------------------------------------------------------|
| Ones you have replayed your pool with high to view and<br>apdate of your holdings in one place. | View a single holding by entering all your datale. | 1.Type AHF into this box and hit enter, it should come up with Australian Dairy Nutritionals.                                                                                                    |
| Ervel Passaort Passaort Exconten cassaort Lage                                                  | Pestode Current Current                            | 2.Type your HIH or SRN number into this box. If it<br>is a HIN you must place a capital X and your<br>number should start with 000 the total numbers<br>must be 11, e.g X00012345678. If you have an SRN<br>number place a capital I then your 11 numbers e.g.<br>11234567891011 |
|                                                                                                 |                                                    | 3.Place your postcode in this box                                                                                                    |
| Link your full details. If so, it will take<br>you to other screens then back to step 3         | Logis                                              | 4.Tick these boxes, please read the Terms and conditions                                                                                                    |
|                                                                                                 |                                                    | 5.Press Login, this will take you to the next screen                                                                                                    |

Step 2. You will be taken to this screen

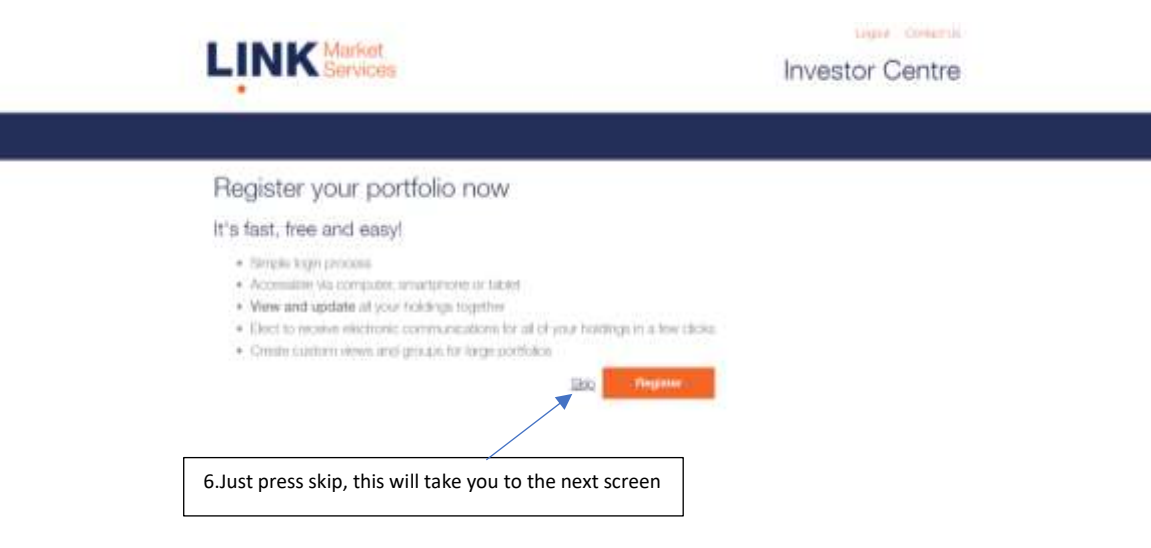

| View: Bob Sm   | hith                                                              |                                  |                                               |
|----------------|-------------------------------------------------------------------|----------------------------------|-----------------------------------------------|
| Pegaland Habar |                                                                   | Holding Type: Inclustion         |                                               |
| Huttings       | AHF - AUSTRALIAN DAIRY NUTRITH                                    | ONALS GROUP (STAPLED SECURITIES) |                                               |
|                | Last Close: AUD 0 261                                             | Tradinable Balances              |                                               |
|                | Value: ALC                                                        | Non- D<br>Tradinable Balance:    |                                               |
|                | Transaction History                                               | Balance History                  |                                               |
| Payments & Tax | Parment History<br>Tauthition<br>Exement histochory               | Tax Detalu Undute<br>Recorded    |                                               |
| Communications | Communication Octions, Undata<br>Al communications electronically | Addma                            |                                               |
| vong           | VEEDE  AGM Guestions                                              |                                  | 7. Press Voting, this will take you to the ne |

Step 3. You will be taken to this screen, it should have the details of your shareholding.

### Step 4 You will be taken to this screen

| << v                            | /iew: Bob                                      | Smith                                                                 |                                               |                             |                             |                          |                                 |                                   |
|---------------------------------|------------------------------------------------|-----------------------------------------------------------------------|-----------------------------------------------|-----------------------------|-----------------------------|--------------------------|---------------------------------|-----------------------------------|
| il upcon<br>neeting<br>nanuatly | sing meetings<br>Some issuers<br>may take up t | are displayed below,<br>do not provide online<br>to 5 bueness days to | If an issuer is<br>s volting. Pleas<br>appear | not display<br>ie note that | ed it does n<br>votes lodge | ot have a c<br>d through | surrent<br>the registrar        |                                   |
|                                 | HINSON                                         |                                                                       |                                               |                             | A STREET TO                 |                          |                                 |                                   |
| heart                           | HitwSIN<br>EMP (D                              | Monthig Name                                                          | Close Data                                    | Meeting                     | sharoholdas                 | Sime                     | Action                          | [                                 |
| tear<br>e£                      | HM/SIN<br>EMP ID                               | Monthing Name<br>Exit TRACITIONARY<br>ODMETING, MEETING               | Gose Data                                     | Meeting                     | staroholder<br>Deurtaal     | Status.<br>Lotyof        | Action<br>2008<br>Ass. Durenter | 8. Press Vote, this will take you |

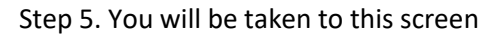

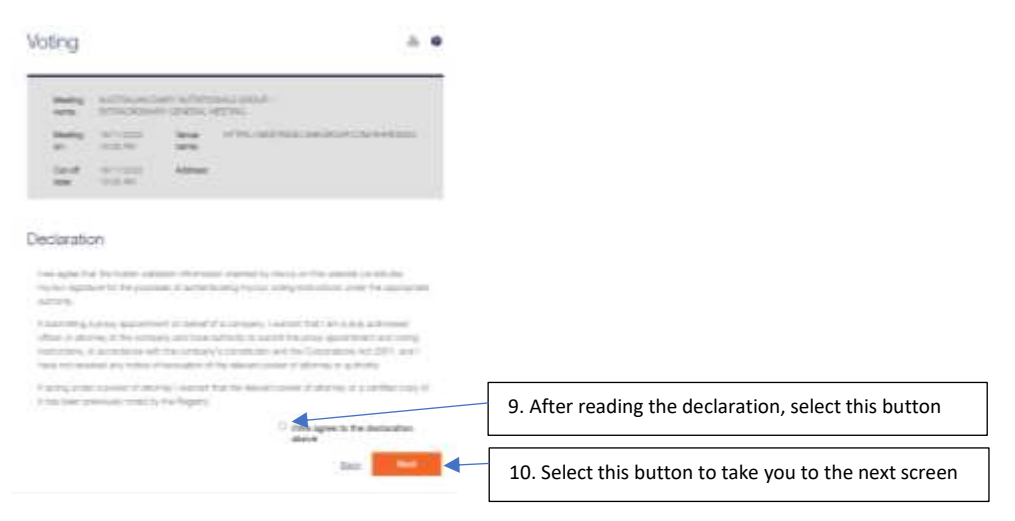

#### Step 6. You will be taken to this screen

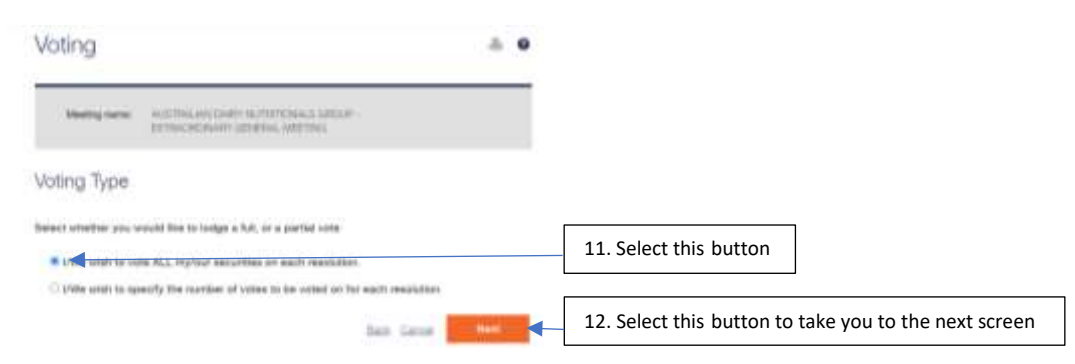

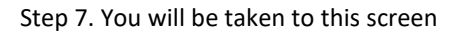

| 177. 4mm/de-18                                                                                                    |   | ere |   |        |                                                       |
|----------------------------------------------------------------------------------------------------|---|-----|---|--------|-------------------------------------------------------|
| anny Deschera                                                                                                    |   |     |   |        |                                                       |
| territory have not state and a                                                                                                    | - |     |   | -      |                                                       |
| State of the second second second second second second second second second second second second second second                                                                                                    | - | -   | - | -      |                                                       |
|                                                                                                    | - | -   |   | ender: |                                                       |
|                                                                                                    | - | -   | - | -      |                                                       |
|                                                                                                    |   |     |   |        |                                                       |
| Barrister -                                                                                                    | • |     |   |        |                                                       |
| Contracts<br>Contracts<br>Contracts                                                                                                    | • |     |   |        | 13. Select all these buttons                          |
| (Deres                                                                                                    |   | -   |   |        |                                                       |
| DENS!                                                                                                    | ٠ |     |   |        |                                                       |
| · March Stations<br>- March Stations<br>- March Stat | * |     |   |        |                                                       |
| The local distance of process                                                                                                    |   |     | - |        | 14. Select this button to take you to the next screen |

#### Step 8. You will be taken to this screen

| er fastraf at he. | 15. Select both these buttons |
|-------------------|-------------------------------|
|                   |                               |
|                   |                               |
|                   |                               |

#### Step 8. You will be taken to this screen

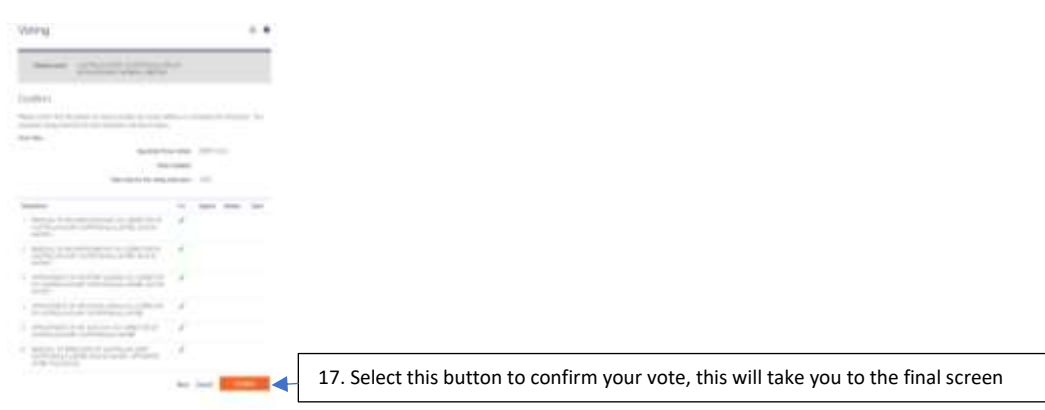

# Step 9. This should conclude your vote

| oting instructions have b                                                                     | een success                      | sfully                 | lodge   | d.      |      |
|-----------------------------------------------------------------------------------------------|----------------------------------|------------------------|---------|---------|------|
| Transaction ID:                                                                               |                                  |                        |         |         |      |
| Transaction Date: Friday, 21 October 2022.                                                    | 12:32 PM                         |                        |         |         |      |
| nstruction Detaila                                                                            |                                  |                        |         |         |      |
|                                                                                               | Appointed Proxy                  | Holder:                | KERRY D | DALY    |      |
| Total v                                                                                       | Votes A                          | vailable:<br>truction: | 100%    |         |      |
| Resolutions                                                                                   |                                  | For                    | Against | Abstain | Open |
| 1 REMOVAL OF MR ADRIAN ROWLEY AS<br>AUSTRALIAN DAIRY NUTRITIONALS LIM<br>048 807)             | A DIRECTOR OF<br>ITED (ACN 05    | 1                      |         |         |      |
| 2 REMOVAL OF MR MARTIN BRYANT AS A<br>AUSTRALIAN DAIRY NUTRITIONALS LIM<br>048 807)           | A DIRECTOR OF<br>ITED (ACN 05    | 1                      |         |         |      |
| 3 APPOINTMENT OF MR PETER HUSKINS<br>OF AUSTRALIAN DAIRY NUTRITIONALS<br>048 807)             | AS A DIRECTOR<br>LIMITED (ACN 05 | 1                      |         |         |      |
| 4 APPOINTMENT OF MR NATHAN LEMAN<br>OF AUSTRALIAN DAIRY NUTRITIONALS                          | AS A DIRECTOR                    | 1                      |         |         |      |
| 5 APPOINTMENT OF MR JOHN DAY AS A<br>AUSTRALIAN DAIRY NUTRITIONALS LIM                        | DIRECTOR OF                      | 1                      |         |         |      |
| 6 REMOVAL OF DIRECTORS OF AUSTRAL<br>NUTRITIONALS LIMITED (ACN 05 0+8 60<br>AFTER THIS NOTICE | JAN DAIRY<br>07) APPOINTED       | 1                      |         |         |      |
| Receipt                                                                                       |                                  |                        |         |         |      |
| A receipt of this instruction has been sent to                                                |                                  |                        |         |         |      |
| Download receipt: Receipt                                                                     |                                  |                        |         |         |      |
|                                                                                               |                                  |                        |         | B       | one  |

18. If successful, your vote should look like this. Press this button to complete the process.